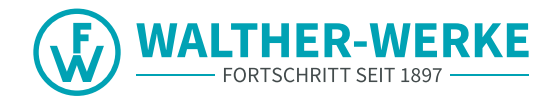

# CHARGERS smartEVO / smartECO CONFIGURATION INSTRUCTIONS

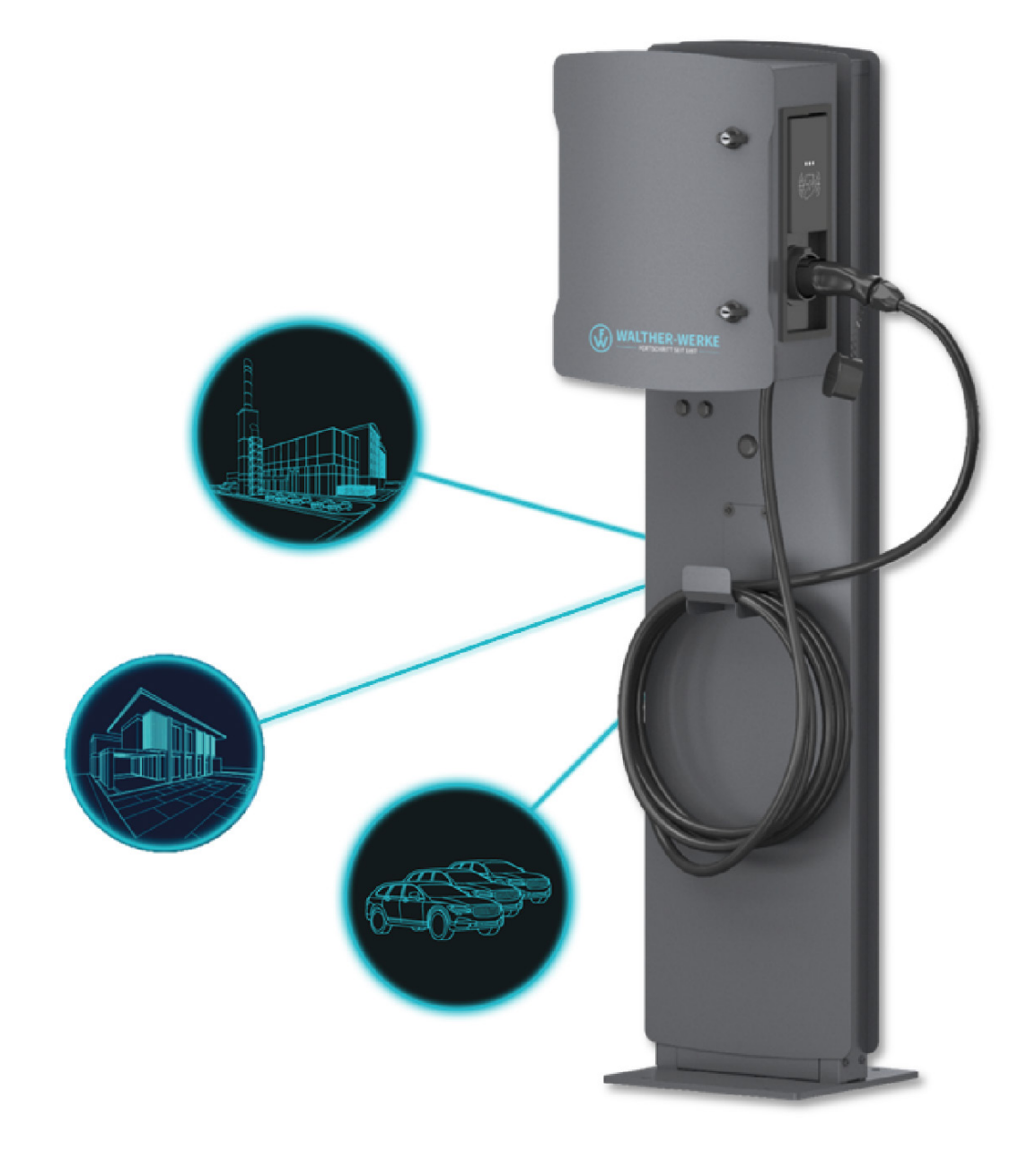

#### Imprint

WALTHER-WERKE Ferdinand Walther GmbH Ramsener Str. 6 DE-67304 Eisenberg

Tel.: + (49) 6351 / 475 - 0

e-mobility@walther-werke.de www.walther-werke.de

## Inhaltsverzeichnis

| 1   | About these instructions                                                          | 4  |
|-----|-----------------------------------------------------------------------------------|----|
| 1.1 | Associated documents                                                              | 4  |
| 1.2 | Symbols used                                                                      | 4  |
| 1.3 | Relevant directives and standards                                                 | 4  |
| 2   | Access to the service portal                                                      | 5  |
| 3   | Examples of charging system configuration setups                                  | 6  |
| 3.1 | Connection example of 2 chargers in a network without external network access     | 6  |
| 3.2 | Connection example of 3 chargers in a network with backend                        | 6  |
| 3.3 | Connection example dynamic load management with external load control             | 7  |
| 3.4 | Connection example dynamic load management with external load control and backend | 7  |
| 4   | Configure charger                                                                 | 8  |
| 4.1 | Connecting the charge controller (Bender CC613)                                   | 8  |
| 4.2 | Overview of user interface                                                        | 10 |
| 4.3 | Set parameters                                                                    | 12 |
| 4.4 | Configure backend                                                                 | 13 |
| 4.5 | Set DLM                                                                           | 16 |
| 4.6 | RFID management                                                                   | 20 |
| 4.7 | Update firmware                                                                   | 24 |
| 4.8 | Read log files                                                                    | 25 |
| 5   | Setting examples                                                                  | 26 |
| 5.1 | Set the phase position in the charge controller                                   | 26 |
| 5.2 | Set load management for three chargers                                            | 26 |
| 5.3 | Load management with two chargers in a network                                    |    |
|     | (without external network access)                                                 | 27 |
| 5.4 | Set power limit                                                                   | 27 |
|     |                                                                                   |    |

## 1 About these instructions

These configuration instructions are a supplementary document to the operating instructions for the smart charger product family. They describe the configuration options within charging infrastructure systems and the setting options in the user interface, for example for load management, and primarily apply for initial installation.

These configuration instructions are intended for operators and installers of charging infrastructure systems. They are valid from firmware 5.20 of the charge controller.

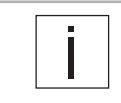

These configuration instructions describe a selection of configuration options. For more information on configuring the charge controller, visit the following URL: <u>https://office.elinc.de/doku.php?id=start</u>

#### 1.1 Associated documents

- · Operating instructions for the smart charger product family
- All safety instructions for the product as well as installation instructions from the network operator.

#### 1.2 Symbols used

- Handling instruction.
  - When multiple steps are required, always follow the given order.
- Bulleted list, 1st level
  - Bulleted list, 2nd level

#### 1.2.1 Structure of warning notices

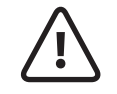

SIGNAL WORD Type, source and consequence of hazard Measures to avoid the hazard.

#### 1.2.2 Danger levels in warning notices

| Symbol    | Warning word | Consequences of non-compliance                                                      |
|-----------|--------------|-------------------------------------------------------------------------------------|
| •         | DANGER       | Imminent danger that will result in death or serious injury if not avoided.         |
| <u>_!</u> | WARNING      | Possible imminent danger that may result in death or serious injury if not avoided. |
|           | CAUTION      | Possible imminent danger that may result in minor injury if not avoided.            |
| -         | CAUTION      | Possible imminent danger that may result in property damage if not avoided.         |

#### 1.3 Relevant directives and standards

- IEC 61851
- ISO 15118
- DIN VDE 0100-600
- DIN VDE 0105-100
- DIN VDE 0100-722

## 2 Access to the service portal

| Configuration must always be carried out in consultation with the installer and, if necessary, |
|------------------------------------------------------------------------------------------------|
| in consultation with the network operator.                                                     |
| Registration is required to log in to the service portal.                                      |

Current downloads, such as software updates, installation and operating instructions, etc., are available on the WALTHER-WERKE service portal.

Link to the service portal: <u>https://www.walther-werke.de/serviceportal</u> QR code to the service portal:

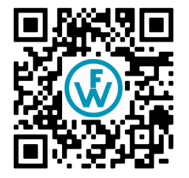

## 3 Examples of charging system configuration setups

#### 3.1 Connection example of 2 chargers in a network without external network access

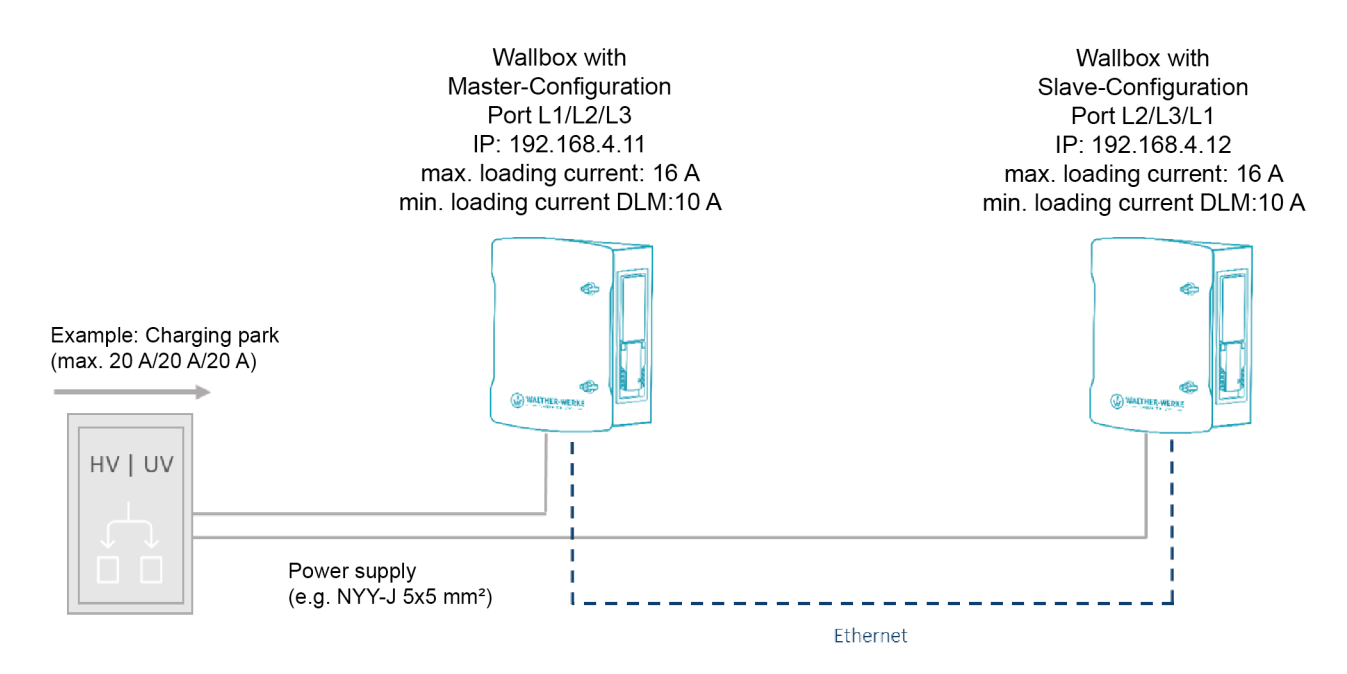

3.2 Connection example of 3 chargers in a network with backend

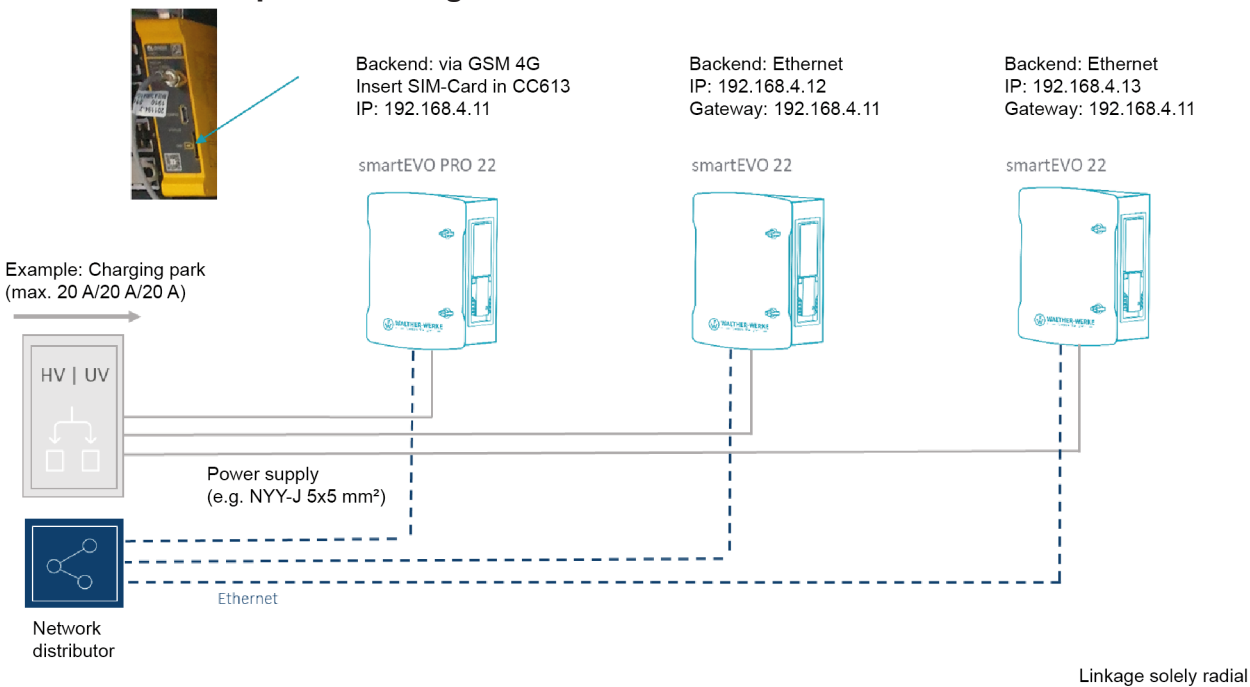

6

#### 3.3 Connection example dynamic load management with external load control

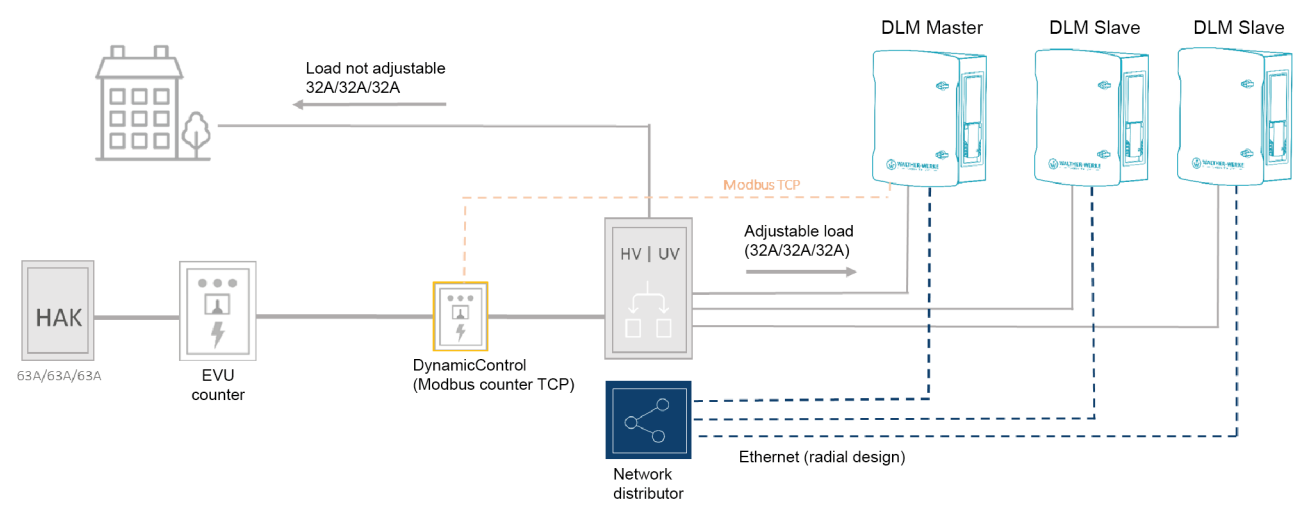

3.4 Connection example dynamic load management with external load control and backend

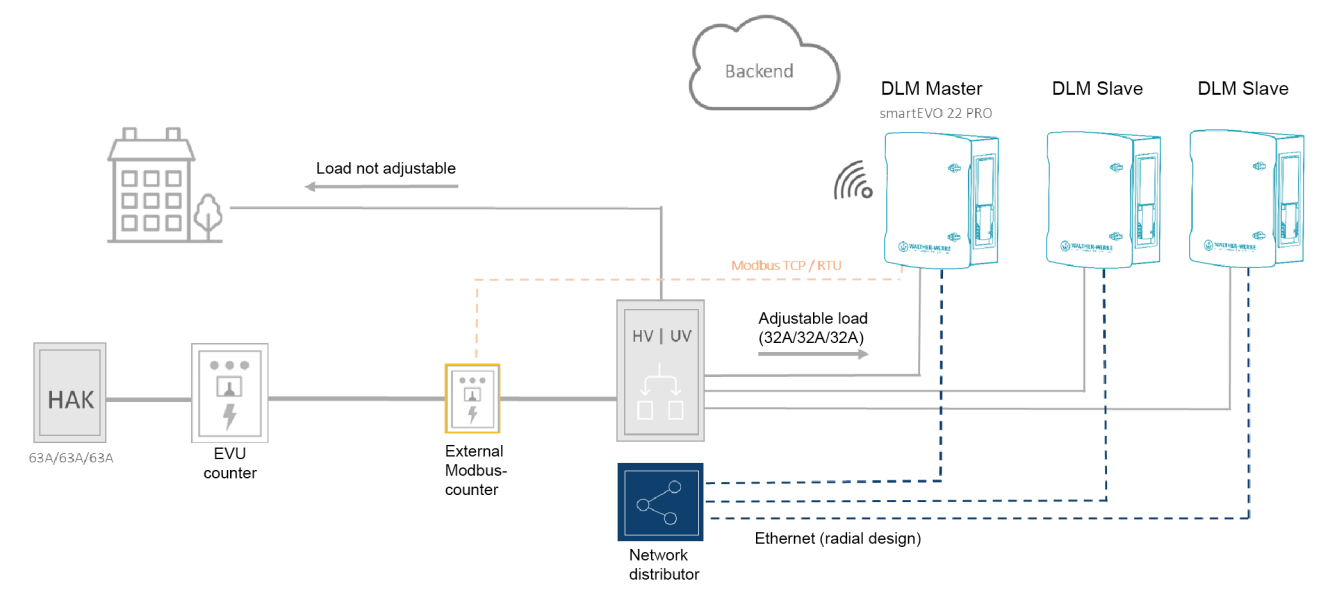

## 4 Configure charger

The user settings described here apply to chargers of the smart product range, PRO version, from firmware 5.20 of the charge controller.

#### Requirements

- $\rightarrow$  Charger is installed in accordance with the applicable standards and regulations.
- $\rightarrow$  Function was tested during commissioning using a suitable vehicle simulation tester (e.g. EV tester).
- $\rightarrow$  Charger has been commissioned in accordance with DIN VDE 0100-600 and is ready for operation.
- $\rightarrow$  Safety instructions and operating instructions have been read and observed.
- $\rightarrow$  USB cable MicroUSB to USB type A is ready.

#### 4.1 Connecting the charge controller (Bender CC613)

#### 4.1.1 Connect the charge controller to the PC

When connecting to a Windows, Linux or Mac computer, the USB configuration interface [CONFIG] emulates an RNDIS (Remote Network Driver Interface Specification) network. Starting with Windows 10, and on Linux and Mac operating systems, this virtual network is automatically recognised. A driver is not necessary.
 On a Windows host machine with a different Windows operating system, the driver for the RNDIS network adapter must be selected manually.

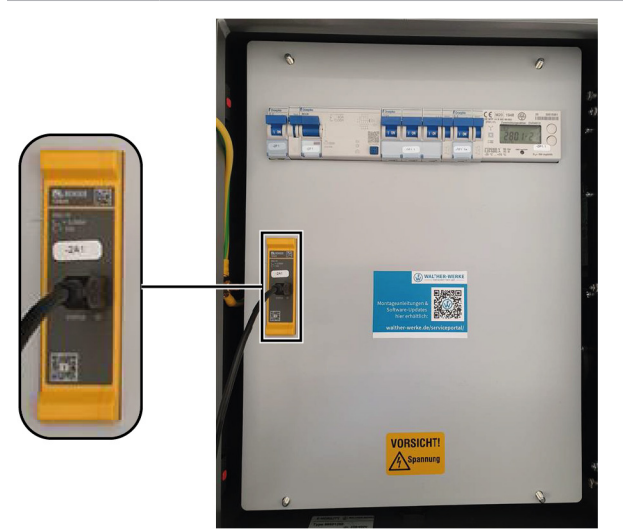

 Connect the charge controller to the PC using the USB cable. Status LED flashes green.

Perform the following steps only when using a Windows host machine with a different Windows operating system:

- Open the Device Manager in the Control Panel.
- ▶ Under [Other Devices], right-click [RNDIS/Ethernet Gadget] and select [Update Driver Software...].
- Select [Find driver software on the computer].
- A list opens. Select [Select from a list of device
- Select [Select from a list of device drivers on the computer].
- Select the [Network Adapter] category. A window opens.
- Select [Microsoft Corporation] as the manufacturer and [Remote NDIS-compatible device] as the network adapter.

The device driver is installed and the system recognises the charge controller as a network adapter.

Open the web interface for configuration with a standard browser. The charge controller uses the local IP address 192.168.123.123 with the subnet mask 255.255.255.0 via the USB configuration interface. The connected device is automatically assigned a corresponding IP address via the Dynamic Host Configuration Protocol (DHCP) after the connection is established. Communication with the charging system is based on this IP address.

When connecting via Ethernet, the web interface can be reached via the set IP address of the respective charger (192.168.4.11 on delivery).

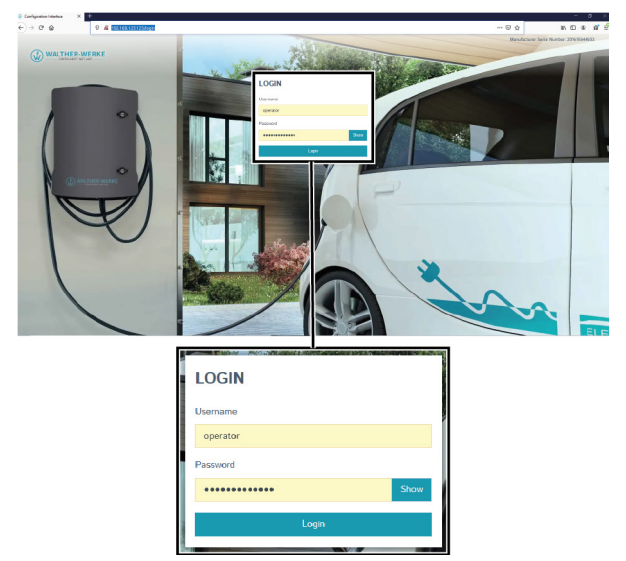

#### 4.1.2 Connecting to the web interface of the charge controller

- ► To access the web interface of the charge controller, enter the following address in the browser: 192,168,123,123.
- Log in to the login field with the factory default login data. We recommend changing the password during your first session (see "Changing the password" on page 9). Factory default login data:
  - User name: operator
  - Password: service.kraft

#### 4.1.3 Changing the password

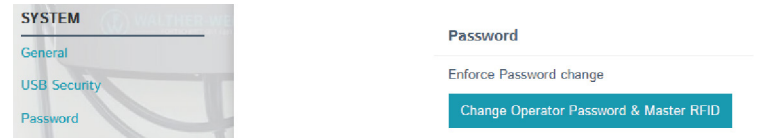

- Select the entry [Password] in the navigation area.
- In the [Password] area, select the entry [Change Operator Password & Master RFID]. The [Change Operator Password & Master RFID] window opens.

| CHANGE OPERATOR PASSWORD & MASTER RFID |                                                                                                    |  |  |
|----------------------------------------|----------------------------------------------------------------------------------------------------|--|--|
| Enter new password                     | Show                                                                                                    |  |  |
| Confirm new password                   |                                                                                                    |  |  |
| Master RFID                            | ABCDEFAB                                                                                                    |  |  |
| Save Cancel                            | To program the Master RFID automatically, present any RFID card at<br>the card reader now or enter a valid RFID UID in the text field above. |  |  |

- ▶ In the [Change Operator Password & Master RFID] window, change the password.
- Save the password change with the [Save] button. Password is changed.

#### 4.2 Overview of user interface

This chapter explains the basic layout of the user interface and the basic functions in the dashboard.

#### 4.2.1 Dashboard

| DASHBOARD<br>Network          | General<br>Total Charging Sessions<br>Average duration per session<br>Average KWh per session                                                                                 | 223 sess<br>3.7 minu<br>0.54 kWh                                                                                                    | kons<br>Irres |
|-------------------------------|----------------------------------------------------------------------------------------------------|----------------------------------------------------------------------------------------------------|---------------|
| AUTHORIZATION 3               | 223 sessions                                                                                                    | 120 kWh                                                                                                    |               |
|                               | System Status                                                                                                    |                                                                                                    |               |
| LOAD MANAGEMENT               |                                                                                                    |                                                                                                    |               |
|                               | Name                                                                                                    | Value                                                                                                    |               |
| INSTALLATION                  | Name<br>OCPP ChargeBoxIdentity (ChargePointID)                                                                                                    | Value<br>+49*830*867962043502544                                                                                                    |               |
| INSTALLATION<br>SYSTEM        | Name<br>OCPP ChargeBoxIdentity (ChargePointID)<br>OCPP State                                                                                                    | Value<br>+49*839*867962043502544<br>IDLE (faulted)                                                                                                    |               |
| INSTALLATION<br>SYSTEM        | Name<br>OCPP ChargeBoxIdentity (ChargePointID)<br>OCPP State<br>Type2 State                                                                                                   | Value<br>+49'839'667962043502544<br>IDLE (faulted)<br>(A) Vehicle not connected<br>PR: NO CABLE<br>Plug not locked                                                                                                    |               |
| INSTALLATION<br>SYSTEM        | Name<br>OCPP ChargeBoxidentity (ChargePeintID)<br>OCPP State<br>Type2 State<br>Contactor Cycles Type2                                                                         | Value<br>+49'839'867962043502544<br>IDLE (faulted)<br>(A) Vehicle not connected<br>PR: NO CABLE<br>Plug not locked<br>76/10,000,000                                                                                                  |               |
| INSTALLATION<br>SYSTEM<br>4 - | Name<br>OCPP ChargeSoxIdentity (ChargePointID)<br>OCPP State<br>Type2 State<br>Contactor Cycles Type2<br>Type 2 Plug Cycles                                                   | Value<br>+49*839*867962043502544<br>IDLE (faulted)<br>(A) Vehicle not connected<br>PR: NO CABLE<br>Plug not locked<br>76/10.000,000<br>213/50,000                                                                                    |               |
| INSTALLATION<br>SYSTEM        | Name<br>OCPP ChargeBoxIdentity (ChargePointID)<br>OCPP State<br>Type2 State<br>Contactor Cycles Type2<br>Type 2 Plug Cycles<br>Signaled Current                               | Value           +49*839*867962043502544           IDLE (faulted)           (A) Vehicle not connected           PR: NO CABLE           Plug not locked           76/10.000,000           213,56,000           0 A                     |               |
| INSTALLATION<br>SYSTEM        | Name<br>OCPP ChargeBoxIdentity (ChargePointID)<br>OCPP State<br>Type2 State<br>Contactor Cycles Type2<br>Type 2 Plug Cycles<br>Signaled Current<br>Connection State (Backend) | Value           +49*839*867962043502544           IDLE (faulted)           (A) Vehicle not connected           PR: NO CABLE           Plug not locked           76/10.000           213/50.000           0 A           Not Connected |               |

The dashboard provides an overview of the status of the charge controller.

- 1 Navigation area
- **2** General information
- 3 Charging history (for download)
- 4 Status area
- 5 System information (software version, language setting, logout)

#### 4.2.2 Counter values

Energy Manager

| Energy Manager              | OCPP Meter                    |                                                                                                    |
|-----------------------------|-------------------------------|----------------------------------------------------------------------------------------------------|
|                             |                               |                                                                                                    |
| Name                        | Value                         | Description                                                                                                    |
| Configuration               | Modbus Meter Finder           | Type of meter used for the charging socket and its connector. This is relevant for OCPP transactions. For Modbus/RTU meters the address must be 1. |
| Serial number               | AL8U101137                    | Serial number as reported by the eHZ or ModBus meter.                                                                                              |
| Meter public key<br>(OCPP)  |                               | Public key of the cryptography engine of the connected OCPP meter if available.                                                                    |
| Energy in Wh                | Total: 1 [Wh]                 | Computed energy consumption in Wh.                                                                                                    |
| Power in Watt               | Total: 0 [W]                  | Computed power consumption in Watt from OCPP meter.                                                                                                |
| Current in A                | ( 0.00   0.00   0.00 )<br>[A] | Phases Current in Ampere measured by OCPP meter.                                                                                                   |
| Voltage in V                | ( 223   223   223 ) [V]       | Phases Voltage in Volts measured by OCPP meter.                                                                                                    |
| Grid frequency (Hz)<br>OCPP | Not available                 | Grid frequency in Hz measured by the OCPP meter.                                                                                                   |

The tab for setting the counter values is located in the status area of the dashboard.

On the [OCPP counters] tab, the properties of the counters are displayed together with their respective current value.

#### 4.2.3 Energy Manager

Energy Manager

| Energy Manager OCPP Mete     | r                                   |                                                             |
|------------------------------|-------------------------------------|-------------------------------------------------------------|
| Name                         | Value                               | Description                                                 |
| Energy Manager Main State    | 0 A                                 | Energy manager overall state and current                    |
| Temperature Monitoring State | 32 A (Ambient temperature: +26.0 C) | Temperature monitoring module's state and current           |
| External Input State         | 32 A (Disabled)                     | External Input module's state and current                   |
| Relays Temperature State     | Not supported                       | Relays Temperature module's state and current               |
| OCPP Smart Charging State    | 32 A                                | OCPP Smart Charging module's state and current              |
| Operator Current Limit       | 32 A                                | Current limit (in Ampere) set by the operator               |
| DLM Current Applied          | 0 A (Disabled)                      | Available Charging Current assigned by DLM Master           |
| ISO 15118 State              | 32 A (Disabled)                     | High Level Communication (15118) module's state and current |
| Eichrecht State              | 32 A                                | Eichrecht module's state and current                        |
| Vehicle If State             | 0 A                                 | Vehicle If module's state and current                       |
| Error Handler State          | 80 A                                | Error Handler module's state and current                    |
| HEMS Modbus TCP Slave State  | 32 A (Disabled)                     | HEMS Modbus module's state and current                      |
| HEMS Semp Device State       | 32 A (Disabled)                     | HEMS Semp module's state and current                        |
| HEMS EEBUS State             | 32 A (Disabled)                     | HEMS EEBUS module's state and current                       |

The tab for setting the energy-related properties is located in the status area of the dashboard.

On the [Energy Manager] tab, the energy-related properties of the charger are displayed with their respective current value.

#### 4.2.4 DLM live display

#### DLM Status

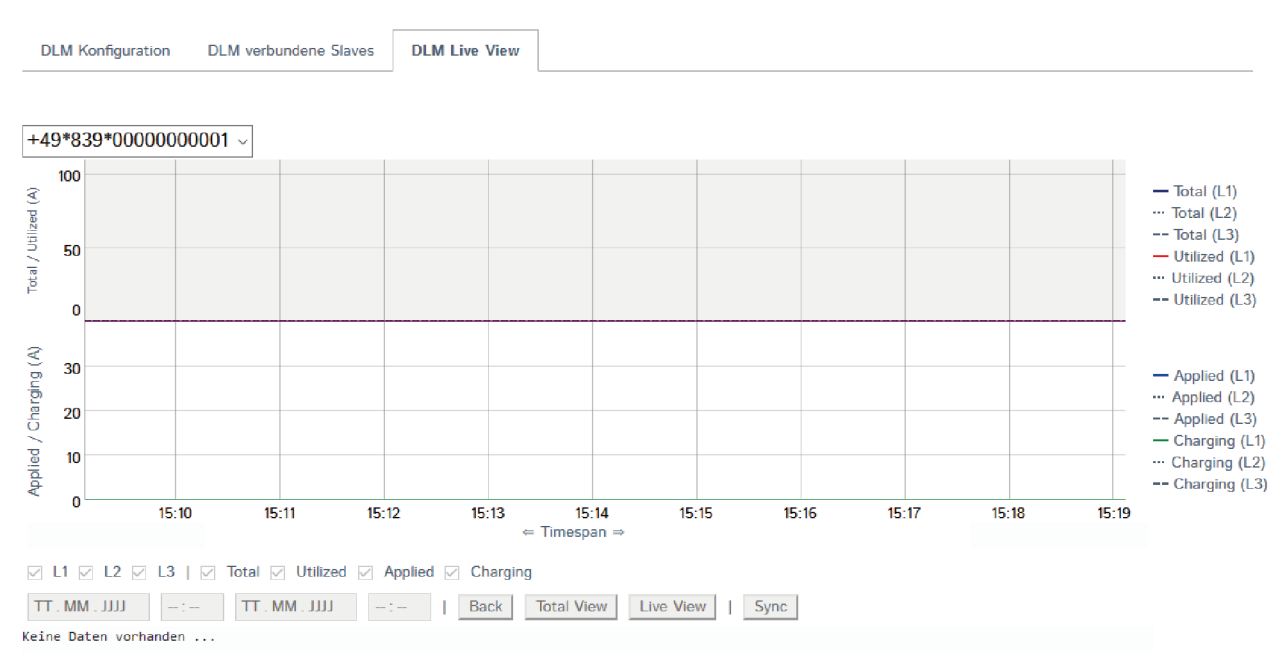

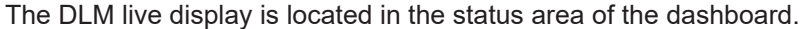

The DLM live display is only visible if DLM is activated (DLM = dynamic load management). The DLM live display provides information about the current dynamic load management/energy distribution in the form of a graph.

#### 4.3 Set parameters

We recommend setting the following parameters for initial installation.

#### 4.3.1 Set network

|--|

|    | Α. | B. 1 |  |
|----|----|------|--|
| L/ | ч  | IN   |  |

| Show LAN Configuration               | i   | Show          | Þ |
|--------------------------------------|-----|---------------|---|
| Mode for ethernet configuration      | i   | Static        | ¢ |
| Static network configuration IP      | (i) | 192.168.4.11  |   |
| Static network configuration netmask | (i) | 255.255.255.0 |   |
| Static network configuration gateway | (j) |               |   |
| Static network configuration DNS     | i   | 8.8.8         |   |

Select the entry [Network] in the navigation area.

The network settings have to be adjusted depending on the configuration setup (the illustration shows the delivery status of the charge controller).

- ► For load management, make sure:
  - that the chargers are on the same network.
  - that the chargers have the same software version.
- ▶ When connecting several chargers, make sure that the IP address is changed.

Ex.: In parameter [IP for static network configuration], the IP address "192.168.4.11" is entered for charger 1. Charger 2 must therefore be given a different IP address, for example "192.168.4.12". An IP address must not be assigned more than once.

#### 4.3.2 Set power

Local

#### LOAD MANAGEMENT

| Eocal                                          |    |           |   |
|------------------------------------------------|----|-----------|---|
| Operator Current Limit [A]                     | Ġ  | 13        |   |
| Energy management from external input          | ċ٠ | Disable ¢ | 4 |
| Disconnected Limit for SmartCharging           | i  | On ¢      | 4 |
| Disconnected Upper Limit [A] for SmartCharging | i  | 10        |   |

Select the entry [Load Management] in the navigation area.

Under [Power/Load Management Local], you can set the maximum charging current to be available for the charging point.

Ex.: The value 13 is entered in [Operator current limit]. Thus, a maximum charging current of 13 A would be available for this charging point.

#### INSTALLATION

| General Installation                |     |                                            |   |
|-------------------------------------|-----|--------------------------------------------|---|
| Installation Current Limit [A]      | (i) | 16                                         |   |
| Phases connected to the ChargePoint | (i) | Three-phase system                         | ¢ |
| Phase rotation of the ChargePoint   | (i) | RST (L1/L2/L3, Standard Reference Phasing) | ¢ |

Select the entry [Installation] in the navigation area.

Depending on the installation, the number of phases and the phase position of the charger must be set or checked before the first charge. This setting must be done by the electrician.

| WALTHER-WERKE<br>DASHBOARD<br>NETWORK<br>RACKEND<br>AUTHORIZATION<br>WHILSTS<br>LOAD MANAGEMENT<br>INSTALLATION<br>Concret Instatution.<br>Safety & Protestion | Wallbox with<br>Master-Configuration<br>Port L1/L2/L3<br>IP: 192.168.4.11<br>max. loading current: 32 A<br>min. loading current DLM:16 A | Wallbox with<br>Slave-Configuration<br>Port L2/L3/L1<br>IP: 192.168.4.12<br>max. loading current: 32 A<br>min. loading current DLM:16 A | Wallbox with<br>Slave-Configuration<br>Port L3/L 1/L2<br>IP: 192.168.4.13<br>max. loading current: 32 A<br>min. loading current DLM:16 A |
|----------------------------------------------------------------------------------------------------|----------------------------------------------------------------------------------------------------|----------------------------------------------------------------------------------------------------|----------------------------------------------------------------------------------------------------|
| SYSTEM                                                                                                    | Three-phase system                                                                                                    | Three-phase system                                                                                                    | Three-phase system                                                                                                    |
|                                                                                                    | RST (L1/L2/L3, Standard Reference Phasin                                                                                                 | ng) STR (L2/L3/L1, Standard 120 degree rotation)                                                                                        | TRS (L3/L1/L2, Standard 240 degree rotation)                                                                                             |
|                                                                                                    |                                                                                                    |                                                                                                    |                                                                                                    |

The figure shows an example of the setting for the number of phases and the phase position of the smartEVO 22 chargers in a charging infrastructure system.

#### 4.4 Configure backend

L

#### 4.4.1 Configure GSM backend connection

| Settings of SIM card ( | nly valid for chargers of the<br>′gateway). | smart product ra | nge, PRO version, and with installed |
|------------------------|---------------------------------------------|------------------|--------------------------------------|
| DASHBOARD              |                                             |                  |                                      |
| GSM                    | Show Modem Configuration                    | (1)              | Show \$                              |
| LAN                    | Access Point Name (APN)                     | ()               | iot.telekom.net                      |
| USB<br>WLAN            | APN Username                                | (j)              |                                      |
| NTP (3) MALTHER MERKE  | APN Password                                | 0                |                                      |
| BACKEND                | SIM PIN                                     | ()               | 476567 Hide                          |
| AUTHORIZATION          | Network selection mode                      | (j)              | Auto                                 |
| WHITELISTS             | Modem Access Technology                     | 0                | Auto ¢                               |
| LOAD MANAGEMENT        | Requested Network operator                  | 0                |                                      |
| INSTALLATION           | Network operator name format                | (i)              | Alphanumeric Short $\diamond$        |
| SYSTEM                 | WAN router                                  | (i)              | On ¢                                 |
|                        | MTU                                         | ()               |                                      |

- Select the entry [Network] in the navigation area.
- ► Under [Network], select the entry [GSM].
- ► Change the [Show modem setting] parameter to "Show".
- Change the parameter [WAN router] to "On" (only necessary if several chargers in the charging network are connected to the backend).

#### Configure charger

| DASHBOARD | LAN                                  |     |               |  |
|-----------|--------------------------------------|-----|---------------|--|
| NETWORK   | Show LAN Configuration               | (i) | Show ¢        |  |
| G5M       | Mode for ethernet configuration      | (1) | Static ¢      |  |
| LAN       | Static network configuration IP      | (j) | 192.168.4.11  |  |
| USB       | Static network configuration netmask | (1) | 255.255.255.0 |  |
| NTP       | Static network configuration gateway | ١   |               |  |
| BACKEND   | Static network configuration DNS     | (j) | 8.8.8.8       |  |

- Select the entry [Network] in the navigation area.
- ▶ Under [Network], select the entry [LAN].
- ▶ Remove gateway from the [Network mask for static network configuration] parameter (field must be empty).
- Adjust the parameter [DNS for static network configuration] (entry in figure as an example).

|             |                                      | smartEVO 22       | smartEVO 22       |
|-------------|--------------------------------------|-------------------|-------------------|
| DASHBOARD   | LAN                                  |                   |                   |
| NETWORK     | Show LAN Configuration               | Show              | (i) Show          |
| GSM         | Mode for ethernet configuration      | <li>Static</li>   | (j) Static        |
| LAN         | Static network configuration IP      | (i) 192.168.4.12  | (i) 192.168.4.13  |
| USB         | Static network configuration netmask | (i) 255.255.255.0 | (i) 255.255.255.0 |
| WLAN<br>NTP | Static network configuration gateway | 3                 | (i)               |
| BACKEND     | Static network configuration DNS     | 3 8.8.8.8         | () 8.8.8.8        |

The illustration shows an example setting of the backend connection for the smartEVO 22 charger.

#### 4.4.2 Configure backend

#### Configure identification for the backend

| İ                         | Each charging point requires            | s its own ChargePointll                    | D.                                           |                                                |
|---------------------------|-----------------------------------------|--------------------------------------------|----------------------------------------------|------------------------------------------------|
|                           | BACKEND                                 | smartEVO PRO 22                            | smartEVO 22                                  | smartEVO 22                                    |
| DAGUDOADD                 | Connection                              |                                            |                                              |                                                |
| NETWORK                   | Connection Type                         | (D)   GSM                                  | U Ethernet                                   | () Ethernet                                    |
| BACKEND                   | a app                                   | ♥                                          |                                              |                                                |
| Connection                | осни                                    |                                            | (i) +49*839*00000000000002                   | (i) +49*839*0000000000000000000000000000000000 |
| осрр                      | oor roundcomponent (ounder ourop)       |                                            | <ul> <li>OCPP-J 1.6</li> </ul>               | OCPP-J 1.6                                     |
| Other                     | OCPP Mode                               | 0 OCPP-J 1.6                               | (i) v/s://be.elinc.de:8080/OCPPJProxyQA/v16/ | (i) v/s://be.elinc.de:8080/0CPPJProxyQA/v16    |
| Meter (()) MALTELESINGSKE | WebSockets JSON GCPP URL of the Backend | U vis://be.elinc.de:8080/OCPPJProxyQA/v16/ | 0                                            | -<br>0                                         |
| Banner gateway            | Websockets proxy                        | ω                                          |                                              | 0                                              |
| WHITELISTS                | HTTP Basic Authentication password      | ① 6384639he                                | <ol> <li>6384639he</li> </ol>                | (i) 6384639he                                  |

- Select the entry [Backend] in the navigation area.
  Under [Backend], select the entry [OCPP].
- The data to be entered is provided by the backend.
- ► Enter the ChargePointID provided by the backend for the respective charger.

#### Check connection to the backend

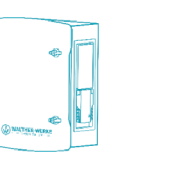

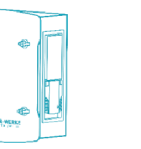

smartEVO 22

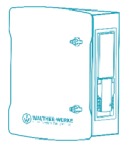

smartEVO PRO 22

smartEVO 22

|                | BACKEND                                 |                                            |     |                                         |     |                                         |
|----------------|-----------------------------------------|--------------------------------------------|-----|-----------------------------------------|-----|-----------------------------------------|
| DASHBOARD      | Connection                              |                                            | (1) | Ethernet                                | (1) | Ethernet                                |
| NETWORK        | Connection Type                         | () GSM                                     |     |                                         |     |                                         |
| Connection     | OCPP                                    |                                            | (i) | +49*839*000000000000000002              | ()  | +49*839*0000000000003                   |
| CCPP           | OCPP Mode                               | O OCPP-J 1.5                               | (i) | OCPP-J 1.6                              | (i) | OCPP-J 1.6                              |
| Other<br>Meter | WebSockets JSON OCPP URL of the Backend | () ws://be.elinc.de:8080/OCPPJProxyQA/v16/ | (j) | ws://be.elinc.de:8080/OCPPJProxyQA/v16/ | (i) | ws://be.elinc.de:8080/OCPPJProxyQA/v16/ |
| Banner gateway | Websockets praxy                        | 0                                          | (1) |                                         | (1) |                                         |
| AUTHORIZATION  | WahEnricate loon, aliva interval        | 0                                          | (i) | 0                                       | (i) | 0                                       |
| WHITELISTS     | HTTP Basic Authentication password      | () 6384639he                               | (i) | 6384639he                               | (i) | 6384639he                               |

The overview of the dashboard shows the connection status.

#### 4.5 Set DLM

Individual parameters that can be set for dynamic load management are shown here as examples.

| WALTHER-WERKE<br>FORTOMIT ME AN                                      |                                                     |     | Ma<br>max.<br>min. lo | Wallbox with<br>aster-Configurat<br>Port L1/L2/L3<br>IP: 192.168.4.1 <sup>-</sup><br>loading current<br>ading current DI | ion<br>1<br>: 32 A<br>∟M:16 A |   | Wallbox with<br>Slave-Configuration<br>Port L2/L3/L1<br>IP: 192.168.4.12<br>max. loading current: 32 A<br>min. loading current DLM:167 | 4 | Wallbox wit<br>Slave-Configura<br>Port L3/L1/L<br>IP: 192.168.4.<br>max. loading curre<br>min. loading curret                                                                                                    | h<br>2<br>13<br>nt: 32 A<br>DLM:16 A |
|----------------------------------------------------------------------|-----------------------------------------------------|-----|-----------------------|----------------------------------------------------------------------------------------------------|-------------------------------|---|----------------------------------------------------------------------------------------------------|---|----------------------------------------------------------------------------------------------------|--------------------------------------|
| NETWORK<br>BACKEND<br>AUTHORIZATION<br>WHITELISTS<br>LOOD MANAGEMENT | Dynamic Load Management                             |     |                       | C C C C C C C C C C C C C C C C C C C                                                                                    |                               |   |                                                                                                    |   | Contraction of the second second seco |                                      |
| Modbus                                                               | Dynamic Load Management - DLM Master/Slave          | 6   | DLM Master (With inte | rnal DLM-Slave)                                                                                                    |                               | ¢ | DLM-Slave (Master-Auto-Discovery)                                                                                                    | ٥ | DLM-Slave (Master Auto-Discovery)                                                                                                    | ٠                                    |
| SMA Sunny Home Manager                                               | DLM Network Id                                      | (j) | 0                     |                                                                                                    |                               |   | v                                                                                                    |   | v                                                                                                    | ×                                    |
| EEBUS                                                                | Disable Discovery Broadcasting                      | (   | Off                   |                                                                                                    |                               | ٠ | 16                                                                                                    | ۲ | 16                                                                                                    | ۲                                    |
| ASKI over OCPP-S                                                     | DLM Algorithm Sample Rate                           | (j) | 30 sec                |                                                                                                    |                               | ¢ | 10                                                                                                    | ۹ | 10                                                                                                    | ۲                                    |
|                                                                      | Allow EV Wakeup                                     | (j) | On                    |                                                                                                    |                               | ٥ |                                                                                                    |   |                                                                                                    |                                      |
|                                                                      | EVSE Sub-Distribution Limit (L1/L2/L3) [A]          | Ġ   | 40                    | 40                                                                                                    | 40                            |   |                                                                                                    |   |                                                                                                    |                                      |
|                                                                      | Operator EVSE Sub-Distribution Limit (L1/L2/L3) [A] | (   | 32                    | 32                                                                                                    | 32                            |   |                                                                                                    |   |                                                                                                    |                                      |
|                                                                      | External Input 1 Config                             | (   | Disable               |                                                                                                    |                               | ٥ |                                                                                                    |   |                                                                                                    |                                      |
|                                                                      | External input 2 Polarity                           | (j) | Active high           |                                                                                                    |                               | 0 |                                                                                                    |   |                                                                                                    |                                      |
|                                                                      | External Meter Support                              | (   | Off                   |                                                                                                    |                               | + |                                                                                                    |   |                                                                                                    |                                      |
|                                                                      | Current Imbalance Prevention                        | (   | Off                   |                                                                                                    |                               | ٥ |                                                                                                    |   |                                                                                                    |                                      |
|                                                                      | Minimum Current Limit [A]                           | (j) | 16                    |                                                                                                    |                               |   |                                                                                                    |   |                                                                                                    |                                      |
|                                                                      |                                                     | -   |                       |                                                                                                    |                               |   |                                                                                                    |   |                                                                                                    |                                      |

The figure shows an example of the settings for dynamic load management of the smartEVO 22 chargers in a charging infrastructure system.

#### 4.5.1 Set DLM master

| Dynamic Load Management                             |     |                             |            |    |    |
|-----------------------------------------------------|-----|-----------------------------|------------|----|----|
| Dynamic Load Management - DLM Master/Slave          | í   | DLM Master (With internal I | DLM-Slave) |    | ۰  |
| DLM Network Id                                      | (j) | 0                           |            |    |    |
| Disable Discovery Broadcasting                      | (i) | Off                         |            |    | \$ |
| DLM Algorithm Sample Rate                           | i   | 30 sec                      |            |    | ۰  |
| Allow EV Wakeup                                     | í   | On                          |            |    | Φ. |
| EVSE Sub-Distribution Limit (L1/L2/L3) [A]          | (j) | 40                          | 40         | 40 |    |
| Operator EVSE Sub-Distribution Limit (L1/L2/L3) [A] | i   | 32                          | 32         | 32 |    |
| External Input 1 Config                             | í   | Disable                     |            |    | ¢  |
| External Input 2 Polarity                           | (i) | Active high                 |            |    | ٥  |
| External Meter Support                              | í   | Off                         |            |    | ¢  |
| Current Imbalance Prevention                        | í   | Off                         |            |    | \$ |
| Minimum Current Limit [A]                           | í   | 16                          |            |    |    |
| Disconnected Limit [A]                              | í   | 10                          |            |    |    |

Select the entry [Load Management] in the navigation area.

Depending on the configuration setup, various settings for distribution between the individual chargers can be made under [Dynamic Load Management].

- Configure the following parameters for initial installation:
- Set the current to be distributed:
  - [Set Charger Subdistribution Current Limit (L1/L2/L3) [A]]
  - [Set Operator Subdistribution Current Limit (L1/L2/L3) [A]]
- Set the minimum current:
  - [Minimum Current Limit [A]]
- Set current in case of lost connection
  - [Current limit in the event of connection failure [A]]

| Reset all changes | Save | Restart |
|-------------------|------|---------|
|-------------------|------|---------|

After the parameters have been configured:

- ► Save changes with the [Save] button.
- ▶ Restart the charge controller with the [Restart] button.

#### 4.5.2 Set EEBUS

| EEBUS                     |   |          |
|---------------------------|---|----------|
| EEBus Protocol (On/Off)   | í | On \$    |
| Fallback Current [A]      | í | 6        |
| Communication Timeout [s] | í | 4        |
| Select pairing action     | í | \$       |
| Pairing Status            | í | Unpaired |

Select the entry [Load Management] in the navigation area.

The settings for the EEBUS have to be adjusted depending on the configuration setup.

#### 4.5.3 Set EMS/Modbus

| Modbus                                 |   |          |    |
|----------------------------------------|---|----------|----|
| Modbus TCP Server                      | i | On       | ¢  |
| Modbus TCP Server Base Port            | ١ | 502      |    |
| Modbus TCP Server Register Address Set | i | TQ-DM100 | \$ |

Select the entry [Load Management] in the navigation area.

The settings for the Modbus have to be adjusted depending on the configuration setup.

#### 4.5.4 Set SMA

-----

| SMA Sunny Home Manager Interface      |     |       |
|---------------------------------------|-----|-------|
| SMA Interface (On/Off)                | i   | On +  |
| SMA Communication Timeout Current [A] | i   | 6     |
| SMA Communication Timeout [s]         | (i) | 600   |
| SMA Max Energy Demand [kWh]           | í   | 30    |
| SMA Min Energy Demand [kWh]           | í   | 5     |
| SMA Charge Complete Time [hh:mm]      | í   | 08:00 |

Select the entry [Load Management] in the navigation area.

The settings for SMA have to be adjusted depending on the configuration setup.

#### 4.5.5 Set external counter support

| WALTHER-WERKE                       |                                                     |     |                            |       |      |
|-------------------------------------|-----------------------------------------------------|-----|----------------------------|-------|------|
|                                     | Operator EVSE Sub-Distribution Limit (L1/L2/L3) [A] | (i) | 16                         | 16    | 16   |
| DASHBOARD                           | External Input 1 Config                             | í   | Disable                    |       | ٥    |
| NETWORK                             | External Input 2 Polarity                           | i   | Active high                |       | \$   |
| BACKEND                             | External Meter Support                              | í   | On                         |       | ¢    |
| AUTHORIZATION                       | Meter configuration (Second)                        | í   | Modbus TQ EM410/EM420      | (TCP) | \$   |
| WHITELISTS                          | Main Distribution Limit (L1/L2/L3) [A]              | i   | 100                        | 100   | 100  |
| LOAD MANAGEMENT                     | External Load Headroom (L1/L2/L3) [A]               | í   | 0                          | 0     | 0    |
| Local                               | External Load Fallback (L1/L2/L3) [A]               | í   | 9999                       | 9999  | 9999 |
| Modbus                              | External Meter Location                             | i   | Including EVSE Sub-Distrib | ution | \$   |
| SMA Sunny Home Manager<br>Interface | External Load Averaging Length [sec]                | í   | 5                          |       |      |
| EEBUS<br>ASKI over OCPP-S           |                                                     |     |                            |       |      |

Select the entry [Load Management] in the navigation area.

The external counter support can be activated here. Depending on the configuration setup, settings for external counters can be made, e.g.:

- Modbus RTU counter (e.g. dynamicControl CarloGavazzi EM210) only for chargers with PRO version Setting on the counter (Modbus RTU) Modbus address: 2 Baud rate: 9600
- Modbus TCP counter (e.g. dynamicControl TCP JANITZA PA 96+ or TQ EM410/420)

| Energy Manager                  | OCPP Meter         | Second Met  | er                                                                                                    |
|---------------------------------|--------------------|-------------|----------------------------------------------------------------------------------------------------|
| Name                            | Value              |             | Description                                                                                                    |
| Meter configuration<br>(Second) | Modbus TQ<br>(TCP) | EM410/EM420 | Energy Management: the type of second meter used only for input to manage the current on the grid. For Modbus/RTU meters the address must be 2. |
| Meter serial number<br>(Second) | No ld read y       | et          | Serial number as reported by the eHZ or ModBus meter                                                                                            |
| Energy in Wh (Second)           | Not available      |             | Computed energy consumption in Wh from second meter.                                                                                            |
| Power in Watt (Second           | ) Not available    | 2           | Computed power consumption in Watt from second meter                                                                                            |
| Current in A (Second)           | Not available      |             | Phases current in Ampere measured by second meter.                                                                                              |
| Voltage in V (Second)           | Not available      | 2           | Phases voltage in Volts measured by second meter                                                                                                |
| Grid frequency (Hz)<br>(Second) | Not available      | 2           | Grid frequency in Hz measured by the second meter.                                                                                              |

In the dashboard, you can check whether the counter is active on the [External counter] tab.

#### 4.5.6 Set NTP usage

| To use NTP, the charger must be connected to the Internet. The NTP server is set to ntp.elinc.de. |
|---------------------------------------------------------------------------------------------------|
| This server is operated by ebee. You can also select a different NTP server.                      |

|                     | Static network configuration IP      | 0   | 192.168.4.11    |    |
|---------------------|--------------------------------------|-----|-----------------|----|
| DASHBOARD           | Static network configuration netmask | (i) | 255.255.255.0   |    |
| NETWORK             | Static network configuration gateway | ()  |                 |    |
| GSM                 | Static network configuration DNS     | (i) | 8.8.8.8         |    |
| LAN                 | USB                                  |     |                 |    |
| USB                 | 050                                  |     |                 |    |
| WLAN                | Show USB Configuration               | (i) | Hide            | φ  |
| NTP (() HALDER MEAK | WLAN                                 |     |                 |    |
| BACKEND             | WLAN enabled                         | (i) | Off             | ۰  |
| AUTHORIZATION       | NTP                                  |     |                 |    |
| WHITELISTS          | NTP client                           | 0   | On              | ÷. |
| LOAD MANAGEMENT     |                                      | -   |                 | •  |
| INSTALLATION        | NTP server 1 configuration           | (i) | time.google.com |    |
| SYSTEM              | NTP server 2 configuration           | (i) |                 |    |
|                     | NTP server 3 configuration           | (i) |                 |    |
|                     | NTP server 4 configuration           | ()  |                 |    |

If the backend connection is set to "No backend" and restarted, NTP is active.

- Select the entry [Network] in the navigation area.
- ► Under [Network], select the entry [NTP].
- In the parameters [Configuration of NTP server 1/2/3/4], set the backup server(s) (either as host name or IP address).

| DASHBOARD       | SYSTEM                                 |               |   |
|-----------------|----------------------------------------|---------------|---|
| NETWORK         | General                                |               |   |
| BACKEND         | Timezone                               | ① UTC         | ۵ |
| AUTHORIZATION   | Local time for housekeeping reboot     | () 0          |   |
| WHITELISTS      | Number of days for housekeeping reboot | 30            |   |
| LOAD MANAGEMENT | Log Level                              | LOG_LEVEL_DBG | ۰ |
|                 | Download Log Files                     | Download      |   |
| General         | USB Security                           |               |   |

- ▶ Select the entry [System] in the navigation area.
- ▶ Under [System], select the entry [General].
- ► Use the [Time Zone] parameter to configure the local time zone (e.g. to Berlin for Germany). The time is then automatically switched from summer to winter time.

| i | If the law regarding daylight saving time is changed, an update will be necessary. |
|---|------------------------------------------------------------------------------------|
|   |                                                                                    |

#### 4.6 **RFID** management

#### 4.6.1 Read RFID cards

|               | General                                |                                                             |  |
|---------------|----------------------------------------|-------------------------------------------------------------|--|
|               | Total Charging Sessions                | 223 sessions                                                |  |
|               | Average duration per session           | 3.7 minutes                                                 |  |
| DASHBOARD     | Average kWh per session                | 0.54 kWh                                                    |  |
| NETWORK       | Last month (export)                    |                                                             |  |
| AUTHORIZATION | 223 sessions                           | 120 kWh                                                     |  |
| WHITELISTS    | System Status                          |                                                             |  |
| INSTALLATION  | Name                                   | Value                                                       |  |
| SYSTEM        | OCPP ChargeBoxIdentity (ChargePointID) | +49*839*867962043502544                                     |  |
|               | OCPP State                             | IDLE (faulted)                                              |  |
| P             | Type2 State                            | (A) Vehicle not connected<br>PR: NO CABLE<br>Pig not locked |  |
|               | Contactor Cycles Type2                 | 76/10.000.000                                               |  |
|               | Type 2 Plug Cycles                     | 213/50.000                                                  |  |
|               | Signaled Current                       | 0 A                                                         |  |
|               | Connection State (Backend)             | Not Connected                                               |  |
|               | Connection State (Modem)               | Not available                                               |  |

|   | AUTHORIZATION   | RFID Tag letter case       | ( <u>i</u> ) | Lower Case                  | \$ |   |
|---|-----------------|----------------------------|--------------|-----------------------------|----|---|
|   | Free Charging   | Enforce Master RFID        | (i)          | Off                         | ٥  |   |
|   | General         | Language of Display        | (i)          | English                     | ¢  |   |
| - | RFID Settings   | RFID Whitelists            |              |                             |    |   |
|   | RFID Whitelists | Enable local whitelist     | (j)          | On                          | \$ | ] |
|   | WHITELISTS      | Enable OCPP whitelist      | (i)          | On                          | ٥  |   |
|   |                 | OCPP whitelist expiry mode | (i)          | End of epoch 2038 (default) | ٥  |   |
|   | INSTALLATION    | Local Pre Authorize        | (i)          | On                          | ٠  |   |
|   | SYSTEM          | Local Authorize Offline    | (i)          | On                          | ۰  |   |

To read new RFID cards:

- Select the entry [Authorisation] in the navigation area.
  Under [Authorisation], select the entry [RFID Settings].
  Change the [Enable Local Whitelist] parameter to "On".

#### Configure charger

|                 | WHITELISTS      |    |                                                                                  |                                        |                                          |             |                   |
|-----------------|-----------------|----|----------------------------------------------------------------------------------|----------------------------------------|------------------------------------------|-------------|-------------------|
| General         | Local Whitelist |    |                                                                                  |                                        |                                          |             |                   |
| RFID Settings   | Search for Id   |    | Add                                                                              | entry                                  | Import list                              | Export list | Delete whole list |
| RFID Whitelists | Id              |    |                                                                                  | -                                      | Tune                                     |             |                   |
| HLC 15118       |                 |    |                                                                                  |                                        | type                                     |             |                   |
| WHITELISTS      |                 |    |                                                                                  |                                        |                                          |             |                   |
| LOAD MANAGEMENT | OCPP Whitelist  |    |                                                                                  |                                        |                                          |             |                   |
| INSTALLATION    | Search for Id   |    |                                                                                  |                                        |                                          |             | Delete whole list |
| SYSTEM          | Id              |    |                                                                                  |                                        | Туре                                     |             |                   |
|                 |                 | ld | d<br>Please enter a valid rfid<br>optional postfix_1 or _1<br>valid mac address. | l (4, 7 or 10 byt<br>2), a special tag | ×<br>e hex number +<br>(AUTH_INPUT) or a |             |                   |
|                 |                 | ١  | You can add a rfid by h<br>wallbox.                                              | olding the card                        | to the scanner of your                   |             |                   |
|                 |                 |    |                                                                                  | Add entry                              | Finish                                   |             |                   |
|                 |                 |    |                                                                                  |                                        |                                          |             |                   |

- Select the entry [Authorisation] in the navigation area.
- ▶ Under [Authorisation], select the entry [RFID Whitelists].
- Select the [Add Entry] button to open the [Add Entry] window.
- On the RFID card reader of the charger: When the LED of the RFID card reader lights up green, hold the RFID card up to the card reader (card symbol). The LED of the RFID card reader lights up blue. The RFID card is read.
- The respective RFID number is entered in the [Add Entry] window.
- Confirm the RFID number with the button [Add entry].
- ▶ If desired, repeat the process for additional RFID cards.

#### 4.6.2 Activate charging with backend only

| RFID Whitelists            |   |                             |   |  |
|----------------------------|---|-----------------------------|---|--|
| Enable local whitelist     | í | On                          | ٥ |  |
| Enable OCPP whitelist      | i | On                          | ¢ |  |
| OCPP whitelist expiry mode | i | End of epoch 2038 (default) | ¢ |  |
| Local Pre Authorize        | í | On                          | ٥ |  |
| Local Authorize Offline    | í | On                          | ¢ |  |

To enable charging with backend only:

- Select the entry [Authorisation] in the navigation area.
- ▶ Under [Authorisation], select the entry [RFID Settings].
- ► Change the [Local Pre Authorize] parameter to "On".

#### 4.6.3 Activate charging via local whitelist in case of backend failure (OCPP)

| RFID Whitelists            |   |                             |   |
|----------------------------|---|-----------------------------|---|
| Enable local v/hitelist    | i | On                          | ¢ |
| Enable OCPP whitelist      | i | On                          | ¢ |
| OCPP whitelist expiry mode | i | End of epoch 2038 (default) | ¢ |
| Local Pre Authorize        | í | Off                         | ¢ |
| Local Authorize Offline    | i | On                          | ¢ |

To enable charging via local whitelist in case of backend failure (OCPP):

- Select the entry [Authorisation] in the navigation area.
- ▶ Under [Authorisation], select the entry [RFID Settings].
- ▶ Change the [Local Pre Authorize] parameter to "Off".
- Change the [Local Authorize Offline] parameter to "On".

#### 4.6.4 Bidirectional communication: ISO 15118

#### HLC 15118

| 15118 Configuration                                   | í | On (With PlugNCharge) |
|-------------------------------------------------------|---|-----------------------|
| OCPP 1.6 extension for 15118 certificate installation | í | Ebee                  |
| Extra logging                                         | í | On                    |
| Autocharge                                            | í | On                    |

To enable bidirectional communication according to ISO 15118:

- Select the entry [Authorisation] in the navigation area.
- ▶ Under [Authorisation], select the entry [RFID Settings].
- Change the parameter [15118 Configuration] to "On".

| AUTHORIZATION   | WHITELISTS      | i                                                          |                                                            |                                          |             |                  |
|-----------------|-----------------|------------------------------------------------------------|------------------------------------------------------------|------------------------------------------|-------------|------------------|
| General         | Local Whitelist |                                                            |                                                            |                                          |             |                  |
| RFID Settings   | Search for Id   |                                                            | Add entry                                                  | Import list                              | Export list | Delete whole lis |
| RFID Whitelists | Id              |                                                            |                                                            | Туре                                     |             |                  |
| HLC 15118       |                 |                                                            |                                                            |                                          |             |                  |
| WHITELISTS      |                 |                                                            |                                                            |                                          |             |                  |
| LOAD MANAGEMENT | OCPP Whitelist  |                                                            |                                                            |                                          |             |                  |
| INSTALLATION    | Search for Id   |                                                            |                                                            |                                          |             | Delete whole lis |
| SYSTEM          | Id              |                                                            |                                                            | Туре                                     |             |                  |
|                 |                 | d Please enter a v<br>optional postfix<br>valid mac addres | alid rfid (4, 7 or 10 by<br>_1 or _2), a special ta<br>_s. | x<br>e hex number +<br>(AUTH_INPUT) or a |             |                  |
|                 |                 | You can add a rf<br>wallbox.                               | id by holding the card                                     | to the scanner of your                   |             |                  |
|                 |                 |                                                            | Add entry                                                  |                                          |             |                  |
|                 |                 |                                                            |                                                            | Finish                                   |             |                  |

If desired, the UID of the vehicle can be added automatically via the whitelist. To do so:

- Change the entry [Autocharge] to "On".
- ► Select the entry [Authorisation] in the navigation area.
- Under [Authorisation], select the entry [RFID Whitelists].
- Select the [Add Entry] button to open the [Add Entry] window.
- Plug in the vehicle. The vehicle UID is read.
- Close the window with the [Exit] button.
   The vehicle UID is saved on closing.

#### 4.6.5 Activate free charging

| AUTHORIZATION   | Free Charging              |     |        |
|-----------------|----------------------------|-----|--------|
| Free Charging   | Free Charging              | à   | Off \$ |
| General         | If in doubt allow charging | (i) | Off o  |
| RFID Settings   |                            |     |        |
| RFID Whitelists |                            |     |        |
| HLC 15118       |                            |     |        |

- Select the entry [Authorisation] in the navigation area.
- ► Under [Authorisation], select the entry [Free Charging].
- ► Change the [Free Charging] parameter to "On".

#### 4.7 Update firmware

| • | Firmware versions within the DLM must match.              |
|---|-----------------------------------------------------------|
|   | It is not possible to downgrade the firmware.             |
|   | Registration is required to log in to the service portal. |

▶ Read the log files before updating the firmware (see "4.8 Read log files" on page 25).

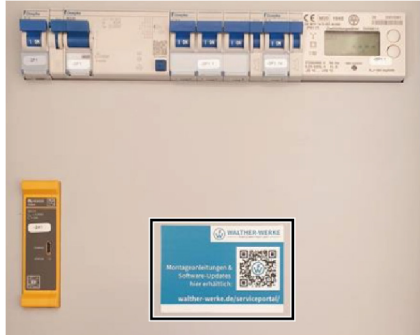

- ► To download the firmware, open the service portal at <u>www.walther-werke.de/serviceportal/</u> or use the QR code on the touch guard.
- ► Download and save firmware.

| DASHBOARD                |                                                                                                    |         |
|--------------------------|----------------------------------------------------------------------------------------------------|---------|
| NETWORK                  |                                                                                                    |         |
| BACKEND                  |                                                                                                    |         |
| AUTHORIZATION            |                                                                                                    |         |
| WHITELISTS               |                                                                                                    |         |
| LOAD MANAGEMENT          |                                                                                                    |         |
| INSTALLATION             |                                                                                                    |         |
| SYSTEM                   | System Maintenance                                                                                                    |         |
| General                  | Restart Charger                                                                                                    | Restart |
| USB Security             | Firmware Undate                                                                                                    |         |
| Password                 | Upload new firmware                                                                                                    |         |
| Geolocation              | Select file / rieh)                                                                                                    |         |
| System Information       |                                                                                                    |         |
|                          |                                                                                                    |         |
|                          | Name     Anderungsdatu     firmware5200.deb     19.0220211309     steiname     firmware5200.deb     V     (deb     V     Offnen     Abbrechen |         |
|                          | Selected file<br>firmware5.20.0.deb<br>Upload & install                                                                                       |         |
| To perform firmware upda | ites:                                                                                                    |         |

- ▶ Select the entry [System] in the navigation area.
- ▶ Under [System], select the entry [System Information].
- Open the window for selecting data via the [Select Data] button.
- ► Select and open the downloaded firmware.
- ▶ Install the selected file with the [Upload & Install] button.
- ▶ Wait until the update is finished.

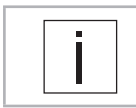

During the update, the charge controller CC613 will restart several times. The power supply must not be interrupted during this time.

▶ After completing the update, check the configuration settings.

#### 4.8 Read log files

| NETWORK               |               |
|-----------------------|---------------|
| BACKEND               |               |
| AUTHORIZATION         |               |
| WHITELISTS            |               |
| LOAD MANAGEMENT       |               |
| INSTALLATION          |               |
| SYSTEM (Environmental |               |
|                       |               |
|                       |               |
|                       |               |
| SYSTEM                | LOG LEVEL DBG |
| SYSTEM Conversion     | LOG_LEVEL_DBG |

- To read the log files (process logs):
  Select the entry [System] in the navigation area.
  Under [System], select the entry [General].
  Download log files via the [Download] button.

## 5 Setting examples

### 5.1 Set the phase position in the charge controller

|                                                                                                    | Sch                                                    | ematische Darstellung Verbi<br>Wallbox smar                                                                             | che Darstellung Verbindung der Ladeeinrichtung<br>Wallbox smartEVO 22                                 |                                                                                                    |  |  |  |  |  |
|----------------------------------------------------------------------------------------------------|--------------------------------------------------------|----------------------------------------------------------------------------------------------------|----------------------------------------------------------------------------------------------------|----------------------------------------------------------------------------------------------------|--|--|--|--|--|
| DASHBOARD                                                                                                    |                                                        | (Vernetzung ausschließ                                                                                                  | ilich Sternförmig)                                                                                    |                                                                                                    |  |  |  |  |  |
| NETZWERK                                                                                                    |                                                        | Einstellungen der Phase                                                                                                 | nlage im ChargeController                                                                             |                                                                                                    |  |  |  |  |  |
| BACKEND<br>AUTORISIERUNG<br>LASTMANAGEMENT<br>INSTALLATION<br>Allgemeine Installation<br>Sicherheit & Schutz<br>Hardwareabnutzungszähler<br>Einstellungen<br>SYSTEM |                                                        | DLM- Master mit integr. Slave<br>Anschluss L1/L2/L3<br>P: 192.168.4.11<br>Max. Ladestrom: 32A<br>Min Ladestrom DLM: 16A | DLM- Slave<br>Anschluss L2/L3/L1<br>IP: 192.168.4.12<br>Max. Ladestrom: 32A<br>Min Ladestrom DLM: 16A | DLM- Slave<br>Anschluss L3/L1/L2<br>IP: 192.168.4.13<br>Max. Ladestrom: 32A<br>Min Ladestrom DLM: 16A |  |  |  |  |  |
| Aligemeine Installation<br>Strombegrenzung der Installation [A]                                                                                                    | (i)                                                    | 32                                                                                                    | 32                                                                                                    | 32                                                                                                    |  |  |  |  |  |
|                                                                                                    | im Ladepunkt angeschlossen sii (j) Dreiphasiges System |                                                                                                    | Dreiphasiges System                                                                                   | Dreiphasiges System                                                                                   |  |  |  |  |  |
| Anzahl der Phasen die am Ladepunkt angeschlossen si                                                                                                    | (i)                                                    | areipinasiges ajocent                                                                                                   |                                                                                                    | TRS (L3/L1/L2, Standard 240 Grad Phasendrehung)                                                       |  |  |  |  |  |

- Select the entry [Installation] in the navigation area.
- Under [Installation], select the entry [General Installation].

The following parameters are set under [General Installation]:

- Number of phases connected to the charging point
- Phase rotation direction of the charging point

#### 5.2 Set load management for three chargers

| WALTHER-WERKE                                                   |                                                   |        | Mas<br>If<br>max. I<br>min. Ioa | Wallbox with<br>ster-Configuratio<br>Port L1/L2/L3<br>P: 192.168.4.11<br>oading current: 3<br>ding current DLM | n<br>82 A<br>1:16 A | Si<br>max.<br>min. loa | Wallbox with<br>lave-Configuration<br>Port L2/L3/L1<br>IP: 192.168.4.12<br>loading current: 32 A<br>ading current DLM:16 A | ι. | Wallbox<br>Slave-Confi<br>Port L3/L<br>IP: 192.16<br>max. loading curre<br>min. loading curre | with<br>guration<br>.1/L2<br>8.4.13<br>urrent: 32 A<br>ent DLM:16 A |
|-----------------------------------------------------------------|---------------------------------------------------|--------|---------------------------------|----------------------------------------------------------------------------------------------------|---------------------|------------------------|----------------------------------------------------------------------------------------------------|----|-----------------------------------------------------------------------------------------------|---------------------------------------------------------------------|
| NETWORK BACKEND AUTHORIZATION WHITELISTS LOAD MANAGEMENT United | Dynamic Load Management                           |        |                                 | C C C C C C C C C C C C C C C C C C C                                                                          |                     |                        | e li                                                                                                    |    | د<br>۱۹۹۵ میں میں میں میں میں میں میں میں میں میں                                             |                                                                     |
| Modbus                                                          | Dynamic Load Management - DLM Master/Slave        | 6      | DLM Master (With intern         | al DLM-Slave)                                                                                                  |                     | ¢                      | DLM-Slave (Master-Auto-Discovery)                                                                                          | ٥  | DLM-Slave (Master-Auto-Discove                                                                | ry) \$                                                              |
| SMA Sunny Home Manager                                          | DLM Network Id                                    | (j)    | 0                               |                                                                                                    |                     |                        | v                                                                                                    |    | v                                                                                             |                                                                     |
| EEBUS                                                           | Disable Discovery Broadcasting                    | ٩      | Off                             |                                                                                                    |                     | •                      | 16                                                                                                    | ۲  | 16                                                                                            | ۲                                                                   |
| ASKI over OCPP-S                                                | DLM Algorithm Sample Rate                         | (j)    | 30 sec                          |                                                                                                    |                     | ÷                      | 10                                                                                                    | ۲  | 10                                                                                            | ۲                                                                   |
|                                                                 | Allow EV Wakeup                                   | (j)    | On                              |                                                                                                    |                     | •                      |                                                                                                    |    |                                                                                               |                                                                     |
|                                                                 | EVSE Sub-Distribution Limit (L1/L2/L3) [A]        | (j)    | 40                              | 40                                                                                                    | 40                  |                        |                                                                                                    |    |                                                                                               |                                                                     |
|                                                                 | Operator EVSE Sub-Distribution Limit (L1/L2/L3) [ | A) (j) | 32                              | 32                                                                                                    | 32                  |                        |                                                                                                    |    |                                                                                               |                                                                     |
|                                                                 | External Input 1 Config                           | (j)    | Disable                         |                                                                                                    |                     | •                      |                                                                                                    |    |                                                                                               |                                                                     |
|                                                                 | External Input 2 Polarity                         | (i)    | Active high                     |                                                                                                    |                     | •                      |                                                                                                    |    |                                                                                               |                                                                     |
|                                                                 | External Meter Support                            | (      | Off                             |                                                                                                    |                     | •                      |                                                                                                    |    |                                                                                               |                                                                     |
|                                                                 | Current Imbalance Prevention                      | (      | Off                             |                                                                                                    |                     | ¢.                     |                                                                                                    |    |                                                                                               |                                                                     |
|                                                                 | Minimum Current Limit [A]                         | (j)    | 16                              |                                                                                                    |                     |                        |                                                                                                    |    |                                                                                               |                                                                     |

- Select the entry [Load Management] in the navigation area.
- ► Under [Load Management], select the entry [Local].

The following parameters are set under [Local], for example:

- Dynamic Load Management DLM Master/Slave
- [Set Charger Subdistribution Current Limit (L1/L2/L3) [A]]
- [Set Operator Subdistribution Current Limit (L1/L2/L3) [A]]

#### 5.3 Load management with two chargers in a network (without external network access)

| DASHBOARD<br>RETWORK<br>BACKERD<br>AUTHORIZATION<br>WHITELISTS<br>LOAD MARAGEMENT | Dynamic Load Management                             |            | ۷<br>Masi<br>F<br>IP<br>max. lo<br>min. load | Wallbox with<br>ter-Configuration<br>ort L1/L2/L3<br>: 192.168.4.11<br>ading current: 32<br>ing current DLM: |    | Wallbox with<br>Slave-Configuration<br>Port L3/L1/L2<br>IP: 192.168.4.13<br>max. loading current: 32 A<br>min. loading current DLM:16 A |                                   |   |
|-----------------------------------------------------------------------------------|-----------------------------------------------------|------------|----------------------------------------------|----------------------------------------------------------------------------------------------------|----|----------------------------------------------------------------------------------------------------|-----------------------------------|---|
| Modbus                                                                            | Dynamic Load Management - DLM Master/Slave          | 6          | DLM Master (With internal                    | I DLM•Slave)                                                                                                 |    | ¢                                                                                                    | DLM-Slave (Master-Auto-Discovery) | 0 |
| SMA Sunny Home Manager<br>Interface                                               | DLM Network Id                                      | (j)        | 0                                            |                                                                                                    |    |                                                                                                    | v                                 |   |
| EEBUS                                                                             | Disable Discovery Broadcasting                      | ٩          | Off                                          |                                                                                                    |    | ¢                                                                                                    | 16                                | ۲ |
| ASKI over OCPP-S                                                                  | DLM Algorithm Sample Rate                           | (i)        | 30 sec                                       |                                                                                                    |    | ¢                                                                                                    | 10                                | ۲ |
|                                                                                   | Allow EV Wakeup                                     | (j)        | On                                           |                                                                                                    |    | Φ.                                                                                                    |                                   |   |
|                                                                                   | EVSE Sub-Distribution Limit (L1/L2/L3) [A]          | Ġ          | 40                                           | 40                                                                                                    | 40 |                                                                                                    |                                   |   |
|                                                                                   | Operator EVSE Sub-Distribution Limit (L1/L2/L3) [A] | (          | 32                                           | 32                                                                                                    | 32 |                                                                                                    |                                   |   |
|                                                                                   | External Input 1 Config                             | ()         | Disable                                      |                                                                                                    |    | ۰                                                                                                    |                                   |   |
|                                                                                   | External Input 2 Polarity                           | (i)        | Active high                                  |                                                                                                    |    | ¢                                                                                                    |                                   |   |
|                                                                                   | External Meter Support                              | <b>(i)</b> | orr                                          |                                                                                                    |    | •                                                                                                    |                                   |   |
|                                                                                   | Current Imbalance Prevention                        | 3          | orr                                          |                                                                                                    |    | Φ                                                                                                    |                                   |   |
|                                                                                   | Minimum Current Limit [A]                           | (j)        | 16                                           |                                                                                                    |    |                                                                                                    |                                   |   |
|                                                                                   | Disconnected Limit [A]                              | (i)        | 10                                           |                                                                                                    |    |                                                                                                    |                                   |   |

- Select the entry [Load Management] in the navigation area.
- ► Under [Load Management], select the entry [Local].

The following parameters are set under [Local], for example:

- Dynamic Load Management DLM Master/Slave
- [Set Charger Subdistribution Current Limit (L1/L2/L3) [A]]
- [Set Operator Subdistribution Current Limit (L1/L2/L3) [A]]

#### 5.4 Set power limit

| DASHEDAARD<br>NETWORK<br>AADTORKZATION<br>WHTELISTS<br>LOAD MAAGEMENT<br>Cobil | Dynamic Load Management                             |     | ا<br>Mas<br>اب<br>max. lc<br>min. load | Wallbox with<br>ter-Configuration<br>Port L1/L2/L3 :<br>192.168.4.11<br>wading current: 32<br>ling current DLM:1 | A<br>16 A | m  | Wallbox with<br>Slave-Configuration<br>Port L3/L1/L2<br>IP: 192.168.4.13<br>max. loading current: 32 A<br>in. loading current DLM:16 | Ā |
|--------------------------------------------------------------------------------|-----------------------------------------------------|-----|----------------------------------------|----------------------------------------------------------------------------------------------------|-----------|----|----------------------------------------------------------------------------------------------------|---|
| Modbus                                                                         | Dynamic Load Management - DLM Master/Slave          | 6   | DLM Master (With Interna               | I DLM-Slave)                                                                                                    |           | 0  | DLM-Slave (Master-Auto-Discovery)                                                                                                    | ٥ |
| SMA Sunny Home Manager<br>Interface                                            | DLM Network Id                                      | (i) | 0                                      |                                                                                                    |           |    | v                                                                                                    |   |
| EEBUS                                                                          | Disable Discovery Broadcasting                      | (   | orr                                    |                                                                                                    |           | Φ. | 16                                                                                                    | ۲ |
| ASKI over OCPP-S                                                               | DLM Algorithm Sample Rate                           | (j) | 30 sec                                 |                                                                                                    |           | ۵  | 10                                                                                                    | • |
|                                                                                | Allow EV Wakeup                                     | (j) | On                                     |                                                                                                    |           | Φ  |                                                                                                    |   |
|                                                                                | EVSE Sub-Distribution Limit (L1/L2/L3) [A]          | (j) | 40                                     | 40                                                                                                    | 40        |    |                                                                                                    |   |
|                                                                                | Operator EVSE Sub-Distribution Limit (L1/L2/L3) [A] | (   | 32                                     | 32                                                                                                    | 32        |    |                                                                                                    |   |
|                                                                                | External Input 1 Config                             | ()  | Disable                                |                                                                                                    |           | 0  |                                                                                                    |   |
|                                                                                | External Input 2 Polarity                           | (i) | Active high                            |                                                                                                    |           | Φ  |                                                                                                    |   |
|                                                                                | External Meter Support                              | (   | orr                                    |                                                                                                    |           | Φ. |                                                                                                    |   |
|                                                                                | Current Imbalance Prevention                        | (   | Off                                    |                                                                                                    |           | Φ  |                                                                                                    |   |
|                                                                                | Minimum Current Limit [A]                           | (j) | 16                                     |                                                                                                    |           |    |                                                                                                    |   |
|                                                                                | Disconnected Limit [A]                              | (j) | 10                                     |                                                                                                    |           |    |                                                                                                    |   |

- Select the entry [Load Management] in the navigation area.
- Under [Load Management], select the entry [Local].

Under [Local], the power limit can be set with the parameter [Operator Current Limit [A]]. The recommended minimum charging current is 6 A.

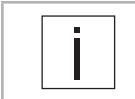

Further configuration options for the charge controller can be found at the following URL: <u>https://office.elinc.de/doku.php?id=start</u>

WALTHER-WERKE Ferdinand Walther GmbH Ramsener Str. 6 DE-67304 Eisenberg

www.walther-werke.de